## Skifteplan mobil

#### Hva er Skifteplan mobil?

Skifteplan mobil er en app som kan erstatte den grønne boka. Du får direkte innsyn på planlagte og utførte tiltak på din telefon / nettbrett / PC / Mac. Det er mulig å registrere endringer ved å bestille mobil lisens (se under). Endringene lastes automatisk opp på nett slik at du og din rådgiver kan få tilgang på disse fra Skifteplan. Det er ikke nødvendig med Skifteplan på PC for å bruke Skifteplan mobil. Det holder at din rådgiver bruker Skifteplan. Skifteplan mobil vil virke på alle nyere smarttelefoner og nettbrett.

#### Hvordan ta Skifteplan mobil i bruk?

Du kan skrive inn følgende adresse i en nettleser (enten på mobil eller PC / Mac):

## skifteplan.no

og trykker på knappen Logg på Skifteplan Mobil. Du logger inn med id og passord du finner nederst i gjødslingsplanen eller i rapporten Skifteplan mobil, dersom du har fått denne fra din rådgiver.

På iOS baserte enheter (iPhone, iPod og iPad) kan du legge Skifteplan mobil til på hjemskjermen. OBS! På iOS baserte enheter må du vente med å logge inn til du har lagt til Skifteplan mobil på hjemskjermen.

På andre enheter, som Android og Windows Phone, må du lage et bokmerke i nettleseren på telefonen, som eventuelt kan legges til på hjemskjermen dersom telefonen din støtter dette. OBS! Vent med å legge til på hjemskjerm / lage bokmerke til etter at du har logget inn og hjemsiden i Skifteplan mobil vises.

#### Hvordan få tilgang til å registre endringer?

For å registrere endringer må du bestille mobil lisens. En lisens kan brukes av samme person på inntil 3 enheter. På hjemskjermen for Skifteplan mobil finnes det en knapp Innst. oppe til høyre. Går du inn der finner du en knapp med teksten Bestill mobil lisens. Bruk passordet du finner i gjødslingsplanen samt noen nødvendige opplysninger. OBS! Administrerer du flere driftsenheter (flere Id-er) er det viktig at den som skal motta faktura for mobil lisens er aktiv i løsningen. Har man mobil lisens på en enhet kan man endre på flere driftsenheter.

#### Beskrivelse

Skifteplan mobil kan bare endre utførte tiltak. Planlagte tiltak (i Skifteplan på PC) blir ikke berørt. OBS! Går man inn på et tiltak og trykker Ok/Utført blir det satt inn dato og tid på tiltaket. Ønsker man kun å se på et tiltak (hva som er planlagt senere) må man huske å bruke Avbryt knappen i Skifteplan mobil. Skifteplan mobil bruker GPS funksjonen i telefonen bl.a. for å vise hvilke skifter som er nærmest. For at denne funksjonen skal virke må du svare ja dersom telefonen spør om du ønsker dette. Får du ikke spørsmål kan det være at du har slått av denne mulighetene i telefonens innstillinger.

# OBS! Ikke bruk tilbakeknappen på telefonen / nettleseren. Det skal ikke være nødvendig å bruke denne.

For å bytte år (eller til vekstnr. 2 dersom du bruker det) går du til innstillinger siden '(Hjem - Innst). Trykk på knappen Bytt år / vekstnr. Skifteplan overfører kun ett år / vekstnr om gangen. Du eller din rådgiver kan overføre flere år / vekstnr.

Skifteplan mobil synkroniserer automatisk med Agromatic tjener når du starter opp Skifteplan mobil og hver gang du gjør en endring. Ønsker du å hente endringer fra andre utenom dette så kan du gå til innstillinger siden og trykke knappen Synkroniser med tjener.

Står du inne på en tiltaksside (ikke såmengde / Avling) så kan du bla deg mellom skiftene ved å sveipe med fingeren.');

#### Kart

Du finner kart nederst i lista over tiltak etter at du har valgt skifte. Kartet viser skifter, flagg og eventuelt et bakgrunnskart. Flagg er steder i kartet du ønsker å markere, f.eks. en stor stein. I Skifteplan vil flaggene vises under tema "JD Flagg". Skifteplan mobil er en frakoblet løsning, som kan brukes uten nettilgang. Dersom du ønsker bakgrunnskart når det ikke er nettilgang, må det lastes ned til enheten. Du vil få spørsmål om det første gang du går inn i kartet. Senere kan dette gjøres under Hjem > Innst. > Bakgrunnskart.

Kartet har en aktiv posisjon, som er markert med en svart ring. Når du går inn i kartet vil den plasseres i senterpunktet til aktivt skifte. Trykker du et sted i kartet så vil den aktive posisjonen flytte seg. Trykker du inne i et skifte vil dette skiftet bli aktivt. Trykker du på et flagg kan du se mer informasjon om flagget.

For å lage et nytt flagg i den aktive posisjonen, trykker du på knappen med bilde av et flagg. Trykker du på knappen over flaggknappen vil den aktive posisjonen følge GPS posisjonen til enheten. Over denne knappen er det en egen hjem knapp for kartet. Den vil sentrere kartet om det aktive skiftet.

#### Id og passord

Du finner ID og passord nederst i gjødslingsplanen eller i rapporten Skifteplan mobil. Hold id og passord konfidensielt. Passordet kan brukes for å bestille mobil lisens, som faktureres deg!

## Hvordan få brukerstøtte?

Har du spørsmål eller trenger hjelp kan du kontakte brukerstøtte hos Agil kompetanse AS på e-post: <u>hjelp@skifteplan.no</u>, eller telefon: 33 07 19 80.